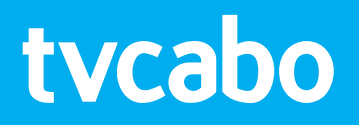

# MANUAL DO UTILIZADOR BOX VIV Mais

## ÍNDICE

| O comando da Box                                   | 6  |
|----------------------------------------------------|----|
| Botões de controlo do aparelho                     | 7  |
| Botões de controlo DVR (Gravador de Vídeo Digital) | 7  |
| Botões de navegação coloridos                      | 7  |
| Botões de navegação e OK                           | 7  |
| Botões de opções adicionais                        | 7  |
| Seleccione o seu perfil                            | 8  |
| Adicionar um novo perfil                           | 8  |
| 0 menu VIV Mais                                    | 9  |
| O Menu das acções e dos perfis                     | 9  |
| Em reprodução                                      | 10 |
| Menu de reprodução                                 |    |
| Em reprodução                                      |    |
| Reproduzir do Ínicio                               |    |
| Iniciar gravação                                   |    |
| Área dos canais                                    | 11 |
| Canais de Televisão                                | 11 |
| A Lista de canais                                  |    |
| Os filtros da Lista de canais                      |    |
| Bloqueio dos filtros dos canais                    |    |
| A Lista EPG                                        | 13 |
| Lista de acções                                    |    |
| Vista dos detalhes dos programas                   |    |
| Ver Televisão                                      |    |
| A linha do tempo e a extensão do tempo             |    |
| Encontre o que precisa enquanto vê Televisão       |    |

| Utilizando os botões de controlo do DVR para navegar na linha do t | empo 16    |
|--------------------------------------------------------------------|------------|
| Utilizando os botões de Navegação para navegar na EPG e mudar      | de canal16 |
| Fazer pausa na Televisão em Directo                                | 16         |
| Regressar à visualização da Televisão em directo                   | 16         |
| Gravar com network Personal Video Recorder (nPVR)                  |            |
| Fazer alterações a uma gravação em curso                           | 17         |
| Gravador                                                           | 18         |
| A apresentação do Estado do gravador                               | 18         |
| Útilização do espaço                                               |            |
| Em curso                                                           |            |
| Gravações recentes                                                 |            |
| Gravações programadas                                              | 19         |
| Adicionar uma nova programação de gravação                         |            |
| Vista de álbuns                                                    | 21         |
| Álbuns pré-definidos                                               | 21         |
| Álbuns criados manualmente                                         | 21         |
| Álbuns dos perfis                                                  | 22         |
| Partilhar em lote álbuns de gravações                              | 22         |
| Mude o nome ou elimine álbuns criados manualmente                  | 22         |
| Vista dos detalhes das gravações                                   | 22         |
| Configurações                                                      | 23         |
| Configuração de perfil                                             | 24         |
| Requerer palavra-passe para                                        | 24         |
| Trocar o perfil                                                    | 24         |
| Lista de canais de Televisão                                       | 25         |
| Organizar                                                          | 25         |
| Lista de cópias                                                    | 25         |
| Repor a ordem                                                      | 25         |
| Bloquear                                                           | 26         |

| Mudar                            |    |
|----------------------------------|----|
| Favoritos                        |    |
| Interface do utilizador          | 27 |
| Utilizar ignorar Publicidade     |    |
| Mostrar informação do programa   |    |
| Notificação do programa seguinte |    |
| Configuração do dispositivo      | 27 |
| Screensaver                      | 27 |
| Indioma                          |    |
| Formato                          |    |
| Preferências de audio HDMI       |    |
| Seleccão do fuso horário         |    |

#### INTRODUÇÃO

Bem-vindo ao manual do utilizador da Box VIV Mais. A nossa aplicação da Box foi concebida para permitir que todos os utilizadores aproveitem as poderosas características da plataforma VIV Mais de uma forma acessível, conveniente e divertida.

#### O COMANDO DA BOX

Este é o comando que faz a navegação da Box Amino A139.

Os botões, conforme descritos nesta secção, serão destacados em texto **NEGRITO** ao longo deste manual do utilizador, sempre que puderem ser utilizados.

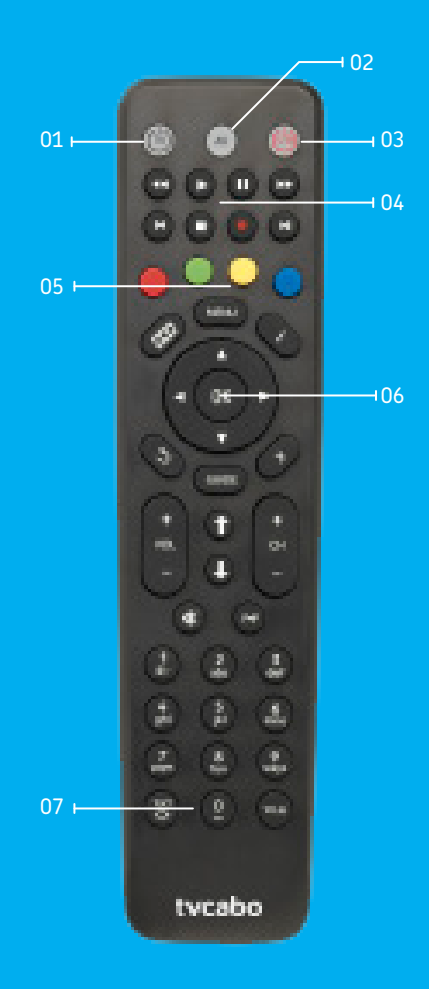

#### Botões de controlo do aparelho

**01. LIGAR E DESLIGAR A TV** - Liga e desliga o seu ecrã (em aparelhos suportados).

**02. AV/ENTRADA** – Varia entre fontes de entrada no seu ecrã (em aparelhos suportados).

**03. LIGAR E DESLIGAR A BOX** – Coloca a sua box em modo standby (a luz situada na frente da unidade fica vermelha). Prima outra vez para ligar (a luz situada na frente da unidade fica verde).

## Botões de controlo DVR (Gravador de Vídeo Digital)

**04. OS BOTÕES DE CONTROLO DVR** são um conjunto de oito botões dispostos da seguinte maneira:

#### ANDAR PARA TRÁS

REPRODUZIR, PAUSA, ANDAR PARA A FRENTE

ANTERIOR, PARAR, GRAVAR, SEGUINTE

São usados para controlar a visualização da TV e do conteúdo de vídeo.

#### Botões de navegação coloridos

05. OS BOTÕES DE NAVEGAÇÃO COLORIDOS não são usados pelo VIV Mais.

MENU DA BOX - Premir este botão a qualquer momento, abre o menu do VIV Mais.

**INFORMAÇÃO** – Premir este botão durante a reprodução da TV abre a janela de informação, que fornece mais detalhes acerca do item reproduzido no momento.

#### Botões de navegação e OK

**06. BOTÕES DE NAVEGAÇÃO E OK** consistem num círculo marcado com setas de navegação e um botão OK no centro.

ESQUERDA DIREITA PARA CIMA PARA BAIXO OK

As setas de navegação são utilizadas para navegar pelos menus da Box, sendo que o botão OK é utilizado para confirmar a selecção realçada.

#### Botões de opções adicionais

**07.** Na parte inferior do comando encontram-se os **BOTÕES DO TELETEXTO E DAS LEGENDAS**.

**TELETEXT [TELETEXTO]** – Abre o serviço do teletexto (se disponível)

TITLES [TÍTULOS] - Exibe as legendas (se disponíveis)

#### **SELECCIONE O SEU PERFIL**

Ao ligar a sua box, o primeiro ecrã que lhe irá surgir é o ecrã da selecção de Perfil, onde estão listados todos os perfis existentes.

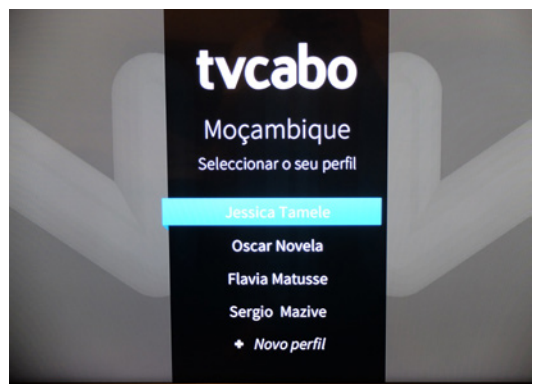

Utilizando os botões de **NAVEGAÇÃO**, pode mover o seleccionador do menu para cima e para baixo na lista, realçando cada perfil conforme vai avançando.

Prima o botão **ok** para seleccionar o perfil realçado no momento e começar a utilizar o VIV Mais.

#### Adicionar um novo perfil

Se necessário, pode adicionar um novo perfil, seleccionando + NOVO PERFIL no fundo da lista dos perfis.

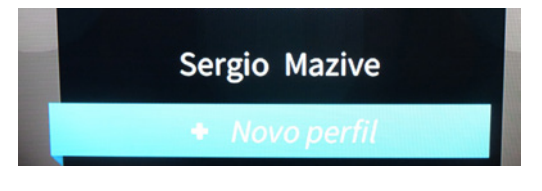

Prima **ok** para abrir o diálogo Adicionar um novo perfil.

| + Novo perfil            |            |
|--------------------------|------------|
| Introduza o nome do novo | perfil.    |
| Тусаво                   |            |
|                          |            |
| Jubmeter                 | X Cancelar |

Introduza o nome que deseja e prima **SUBMETER** para aplicar ou **CANCELAR** para fechar a janela sem realizar a acção. Depois de adicionar um novo perfil, este irá aparecer no topo da lista, pronto a ser seleccionado.

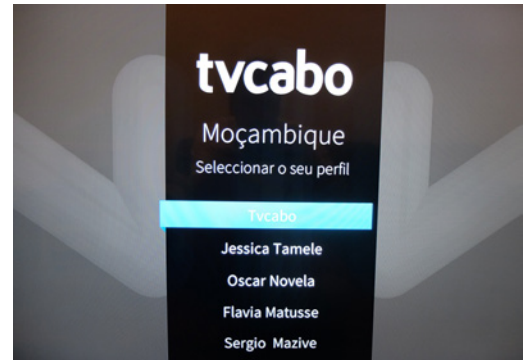

Depois de confirmar o seu perfil, o primeiro canal de TV disponível irá começar a ser reproduzido em modo Directo. Para obter mais informação sobre ver Televisão, consulte player TV.

#### **0 MENU VIV MAIS**

Prima **MENU** no comando a qualquer altura para aceder à barra do menu VIV Mais.

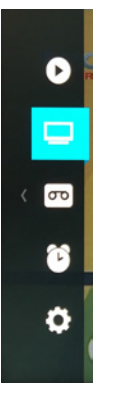

A barra do menu permite uma navegação prática através das sete áreas distintas da aplicação:

EM REPRODUÇÃO CANAIS DE TELEVISÃO GRAVADOR CONFIGURAÇÕES

Para uma descrição detalhada de cada área, prima em cima do texto para ir para o capítulo relacionado neste manual do utilizador:

Quando o cursor estiver em cima de um dos ícones do menu, premir o botão MENU irá fazer com que esse ícone se feche. A qualquer outra altura, pode premir a tecla **MENU**, que tem a mesma função que premir a seta **ESQUERDA**. Ou seja, para fechar o menu VIV Mais, prima repetidamente a tecla **MENU**.

#### **O MENU DAS ACÇÕES E DOS PERFIS**

Para além da barra do menu VIV Mais, o Menu das acções e dos perfis proporciona o acesso prático à troca de perfil, assim como à suspensão da Box e à configuração do temporizador.

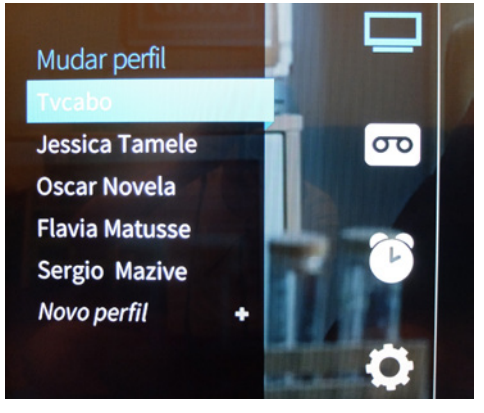

Para aceder ao Menu das acções e dos perfis:

Prima **MENU** para abrir o menu VIV Mais, caso ainda não esteja aberto, em seguida prima a **SETA ESQUERDA** (um dos botões de **NAVEGAÇÃO**).

**DESLIGAR** - Seleccione desligar e prima **OK** para colocar a box em modo suspenso. **DESLIGAMENTO AUTOMÁTICO** – O temporizador pode ser configurado para desligar automaticamente a box após um número desejado de minutos. Isto pode ser útil, por exemplo à noite, para se certificar que não irá continuar a consumir desnecessariamente dados da sua rede, caso se esqueça de desligar manualmente.

**TROCAR PERFIL** - Seleccione da lista dos perfis disponíveis e prima **OK** para trocar.

Prima novamente **MENU** em qualquer altura para fechar.

#### Em reprodução

A área **EM REPRODUÇÃO** fornece um resumo do conteúdo que está a ser reproduzido no momento e do canal associado, juntamente com o acesso prático aos botões de acção mais comuns.

Para aceder à área **EM REPRODUÇÃO**, prima **MENU** no comando e seleccione o ícone **REPRODUZIR** (**D**) na barra do menu, utilizando as setas **PARA CIMA** e **PARA BAIXO**.

#### Menu de reprodução

Ao aceder à área **EM REPRODUÇÃO**, o primeiro item do menu **EM REPRODUÇÃO** irá aparecer realçado.

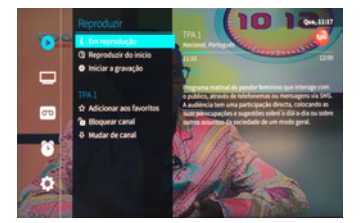

#### Em reprodução

Com EM REPRODUÇÃO realçado, a janela de informação à direita exibe toda a informação relevante sobre o conteúdo em reprodução naquele momento. Carregando em OK fará aparecer a janela VISTA DOS DETALHES DO PROGRAMA (Clique aqui para obter mais informação).

#### Reproduzir do Ínicio

Seleccione **REPRODUZIR DO ÍNICIO** e prima **OK** para começar a visualizar desde o início o conteúdo actual em modo de recuperação.

#### Iniciar gravação

Seleccione INICIAR A GRAVAÇÃO e prima OK para começar a gravar no canal activo naquele momento.

O botão de gravação ficará vermelho e o texto INICIAR A GRAVAÇÃO será substituído por O CANAL ESTÁ A SER GRAVADO

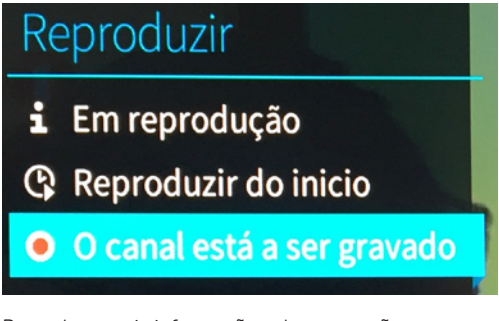

Para obter mais informação sobre gravação, ver Gravação com rede PVR.

#### Área dos canais

Imediatamente abaixo da **ÁREA DE REPRODUÇÃO** encontra-se a **ÁREA DOS CANAIS**, estando o canal em reprodução naquele momento exibido como título. (No exemplo demonstrado, o canal em reprodução é o TPA 1).

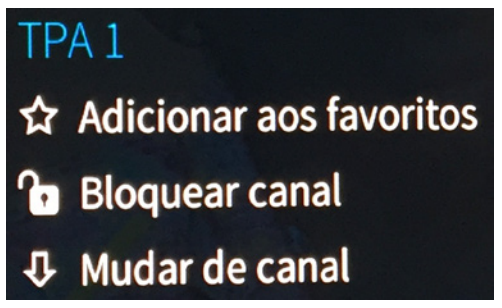

Aqui existem três opções:

**ADICIONAR AOS FAVORITOS** – Adiciona o canal actual aos Canais favoritos. (Clique aqui para obter mais informação sobre os favoritos).

**BLOQUEAR CANAL** - Bloqueia o canal actual. (Clique aqui para obter mais informação sobre bloqueio de canais).

**Mudar de canal** – Adicionar o canal actual à lista dos canais a serem ignorados (<u>Clique aqui para obter mais</u> informação sobre canais a ignorar).

#### **CANAIS DE TELEVISÃO**

A área dos Canais de Televisão permite-lhe visualizar e interagir com os seus canais de Televisão disponíveis e

com os seus dados EPG (Guia de Programas Electrónico) associados.

Para aceder à área dos Canais de Televisão, prima **MENU** no comando e seleccione o ícone da Televisão () na barra do menu, utilizando as setas **PARA CIMA** e **PARA BAIXO**.

A área da Televisão é constituída pela barra do menu VIV Mais, Lista de canais, Lista EPG e pela Lista das Acções (fora do ecrã, na imagem de exemplo).

O canal e o programa activos naquele momento encontram-se destacados a azul.

Utilizando os botões das setas de NAVEGAÇÃO esquerda e

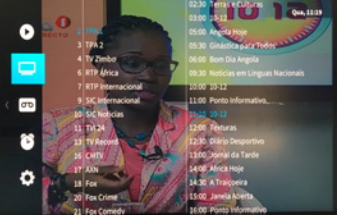

direita, pode mover o cursor de uma coluna para a outra. Por exemplo, se estiver na Lista de canais, e se premir a seta direita, irá mover o cursor para a Lista EPG.

#### A Lista de canais

A lista de canais exibe todos os canais disponíveis e uma coluna mais pequena com ícones na margem do lado esquerdo, representando as opções de filtro da lista dos canais.

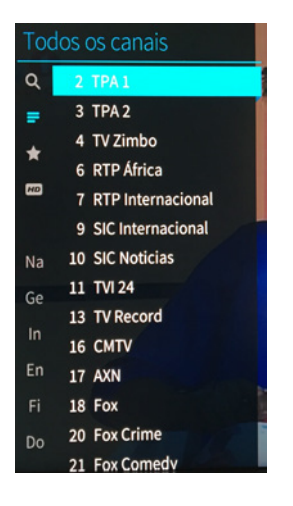

Mude o canal seleccionado, utilizando os botões de **NAVEGAÇÃO** para cima e para baixo.

Mudar de canal também actualiza os dados EPG, de modo a mostrar informação sobre o canal seleccionado recentemente.

#### Os filtros da Lista de canais

Para aceder às opções de filtro da Lista de canais: Com o cursor colocado em cima da lista de canais, prima o botão de **NAVEGAÇÃO** da seta esquerda para seleccionar os ícones de filtro da categoria.

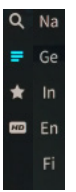

#### Seleccione o filtro desejado utilizando as setas **PARA CIMA** e **PARA BAIXO**.

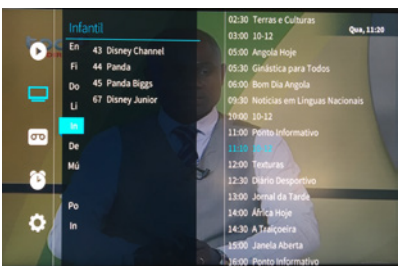

Prima OK ou SETA DIREITA para confirmar a sua selecção.

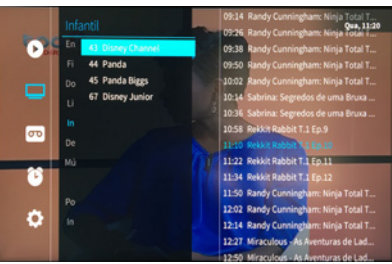

Prima novamente em **OK** para visualizar esse canal (ou carregue **DIREITA** para navegar na EPG).

#### Bloqueio dos filtros dos canais

Ao começar a ver Televisão, depois de ter filtrado a lista de canais, a VIV Mais bloqueia a sua selecção actual.

Enquanto o bloqueio do filtro estiver activo, mudar de canal (utilizando as setas **PARA CIMA** e **PARA BAIXO**) vai resultar na exibição apenas daqueles canais que constam da lista de filtro actual. lsto é assinalado pela exibição do filtro actual no canto superior direito da sobreposição UI. (No exemplo demonstrado é exibido "Infantil").

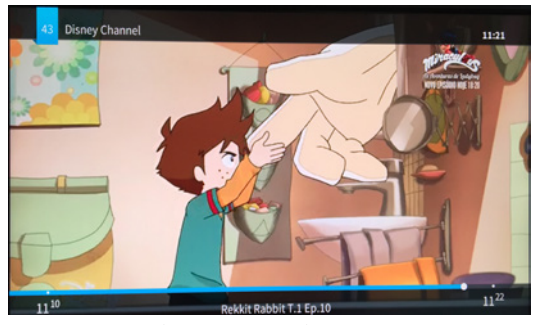

O bloqueio mantém-se activo até que uma das seguintes acções seja realizada:

-Seleccionar um filtro de canais diferente

-Mudar de perfil

-Desligar a sua box ou colocá-la em modo suspenso (a seta verde na frente da box fica vermelha).

#### A Lista EPG

A Lista EPG exibe a programação para o canal seleccionado naquele momento.

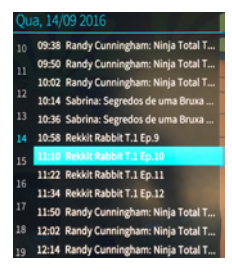

Utilize os botões de **NAVEGAÇÃO** das setas para cima e para baixo para mover para trás ou para a frente através da EPG. Prima OK para abrir a Vista dos detalhes do programa, onde pode ver a lista das acções disponíveis para o item. Para obter mais informação sobre a vista dos detalhes, ver Vista dos detalhes dos programas.

#### Lista de acções

À direita da Lista EPG encontra-se a Lista de acções. Utilize os botões de **NAVEGAÇÃO** para aceder.

| Rekkit Rabbit T.1 Ep      |  |
|---------------------------|--|
| ③ Reproduzir do inicio    |  |
| 🖵 Ver em directo          |  |
| Iniciar a gravação        |  |
|                           |  |
| Disney Channel            |  |
| ☆ Adicionar aos favoritos |  |
| Bloquear canal            |  |
| Mudar de canal            |  |

A lista de acções mostra todas as acções possíveis, que são relevantes para o item seleccionado no momento. (As acções disponíveis irão variar dependendo se está a olhar para um evento no passado, presente ou futuro).

**REPRODUZIR DO INÍCIO** – Inicia a visualização do item seleccionado desde o princípio.

**VER EM DIRECTO** – Inicia a visualização do item seleccionado em modo directo.

**INICIAR A GRAVAÇÃO** – Configura a programação de uma gravação para o item seleccionado.

**RECUPERAR** – Inicia a visualização do item seleccionado em modo recuperação.

Adicionalmente, existem algumas acções associadas ao canal seleccionado no momento.

**ADICIONAR AOS FAVORITOS** – Adiciona o canal actual aos Canais favoritos. (Clique aqui para obter mais informação sobre os favoritos).

**BLOQUEAR CANAL** – Bloqueia o canal actual. (Clique aqui para obter mais informação sobre bloqueio de canais).

**Mudar canal** – Adiciona o canal actual à lista dos canais a serem ignorados (<u>Clique aqui para obter mais</u> informação sobre canais a ignorar).

#### Vista dos detalhes dos programas

A vista dos detalhes dos programas apresenta uma descrição mais detalhada do item EPG.

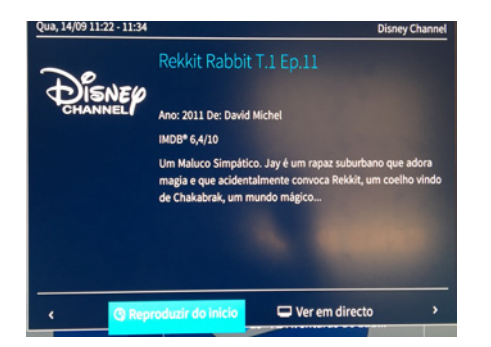

Para aceder à vista dos detalhes:

Prima o botão INFORMAÇÃO durante a visualização da Televisão, seleccione um item enquanto estiver na vista da lista EPG e prima OK.

Juntamente com a data e hora, são exibidos no topo do ecrã o tempo de transmissão programado e a informação do canal.

Em baixo, encontra-se o título do item e a informação da série, se for relevante.

No fundo do ecrã encontra-se a Barra de acções, que consiste em setas de navegação e em acções relevantes.

Utilize as setas < e > para andar para a frente e para trás através da EPG, enquanto se encontra na vista dos detalhes.

**REPRODUZIR DO INÍCIO** – Inicia a visualização do item seleccionado desde o princípio

**VER EM DIRECTO** – Inicia a visualização do item seleccionado em modo directo

INÍCIO DA GRAVAÇÃO – Configura a programação de uma gravação para o item seleccionado

**RECUPERAR** – Inicia a visualização do item seleccionado em modo recuperação

As acções disponíveis irão variar dependendo se está a visualizar um evento no passado, presente ou futuro.

#### Ver Televisão

Durante a visualização do conteúdo da Televisão, as barras de informação serão exibidas inicialmente por 5 segundos no topo e no fundo do ecrã, e depois de cada vez que voltar à reprodução depois de fechar uma sobreposição, tal como as janelas do **MENU DA BOX** ou da **INFORMAÇÃO**.

Para além disso, as barras de informação podem ser visualizadas a qualquer altura, carregando **OK** no comando, enquanto vê Televisão.

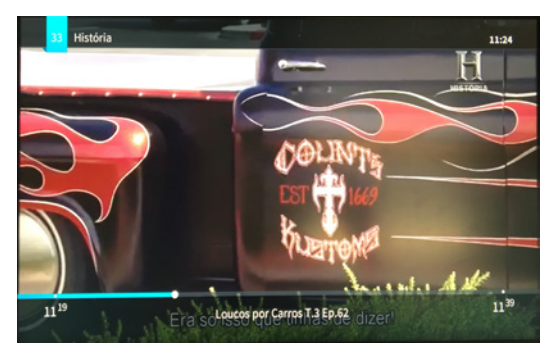

A barra de informação no topo do ecrã exibe:

O número do canal O nome do canal (e um ícone HD, caso o canal esteja disponível em High Definition) A hora actual em formato 24 horas A barra de informação no fundo do ecrã exibe:

A linha e a extensão do tempo (ver abaixo) O título do conteúdo Informação sobre a série e o episódio (se aplicável)

#### A linha do tempo e a extensão do tempo

A linha do tempo do conteúdo codificado com cores é uma representação visual do conteúdo actual e o seu intervalo de tempo entre as horas do início e fim de exibição (a extensão do tempo).

O ponto Branco representa a hora actual durante a visualização (ou o momento em que fez pausa) A linha do tempo a azul indica a fracção de tempo até à hora da visualização actual (ou hora da pausa).

A linha do tempo a branco que continua a aumentar representa o passar do tempo durante uma operação de pausa ou a fracção de tempo entre a hora de visualização actual e a hora da transmissão "em directo".

O fim da facção da linha do tempo a branco representa a hora actual da transmissão "em directo".

A linha do tempo a cinzento representa o tempo para além do tempo de transmissão "em directo" do canal actual.

Nota: O tempo "em directo" é a hora local actual, mais ou menos, o fuso horário seleccionado no momento (conforme definido Configuração do aparelho->Selecção do fuso horário).

#### Encontre o que precisa enquanto vê Televisão

Existem várias maneiras diferentes de navegar através do conteúdo da Televisão.

### Utilizando os botões de controlo do **DVR** para navegar na linha do tempo

Prima individualmente os botões **FF** ou **REW** para escolher a característica Trick Play (reproduzir na velocidade 2x, 4x, 8x e 16x).

Premindo uma vez, escolhe a velocidade 2x. Cada vez que premir subsequentemente na mesma direcção de reprodução, o factor da velocidade é aumentado (4x, 8x, etc.).

Mantenha os botões FF e REW premidos para andar para a frente ou para trás na linha do tempo.

Solte o botão para continuar a ver a partir do tempo escolhido.

Prima individualmente em **ANTERIOR** e **SEGUINTE** para passar à frente 5 minutos de uma só vez.

Mantenha os botões **ANTERIOR** e **SEGUINTE** premidos para avançar ou recuar rapidamente.

Se mantiver qualquer um dos botões acima mencionados premidos para além da linha do tempo do item actual, a EPG irá avançar para o item seguinte (do mesmo modo, ao utilizar as setas **ESQUERDA** e **DIREITA**, conforme descrito abaixo).

Obviamente, não pode avançar para além do tempo do canal a ser transmitido "em directo", conforme marcado com a linha do tempo a cinzento.

## Utilizando os botões de Navegação para navegar na EPG e mudar de canal

Premir as setas **ESQUERDA** ou **DIREITA** enquanto vê Televisão, permite-lhe navegar na informação na barra do fundo para o item anterior do canal na EPG ou para o seguinte, enquanto continua a visualizar o conteúdo actual.

Premir **PLAY (REPRODUZIR)** (no conjunto dos botões de controlo do DVR) no comando, faz com que o item seleccionado na EPG comece a ser reproduzido.

Premir as setas **PARA CIMA** ou **PARA BAIXO** enquanto vê Televisão, permite-lhe mudar para o canal anterior ou seguinte da sua lista de canais.

#### Fazer pausa na Televisão em Directo

Para fazer pausa na reprodução do canal actual, prima **PAUSA** no comando.

Enquanto está em pausa, a linha do tempo irá continuar a aumentar (em branco) para indicar a passagem do tempo. O final da fracção branca da linha do tempo representa o tempo "em directo" actual.

Prima outra vez **PAUSA** para retomar a reprodução em modo recuperação ou prima **PARAR** para regressar à reprodução em directo.

#### Regressar à visualização da Televisão em directo

Prima **PARAR** no comando para regressar à visualização em directo do canal, enquanto está a visualizar o conteúdo em modo recuperação ou quando foi feita uma pausa na visualização.

#### Gravar com network Personal Video Recorder (nPVR) [Gravador de Vídeo Pessoal de rede]

Durante a visualização da Televisão, prima no botão **GRAVAR** a qualquer altura para começar a gravar o canal actual.

(O botão para gravar é um botão circular com um ponto vermelho pequeno, que se encontra no grupo dos **BOTÕES DE CONTROLO DO DVR** no comando).

lrá surgir-lhe a seguinte janela, que confirma o início da gravação e para que horas está previsto o seu fim.

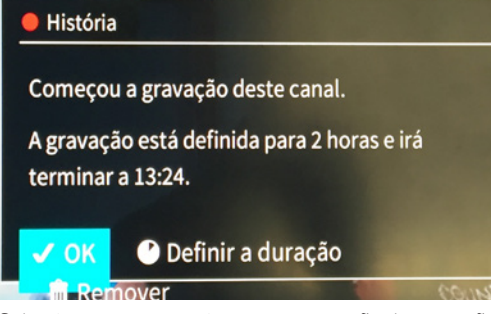

Seleccione **OK** para aceitar a programação de gravação actual e fechar a janela. A gravação irá continuar em segundo plano.

Seleccione **DEFENIR A DURAÇÃO** para alterar a duração (e portanto a hora do fim) da gravação.

Seleccione **REMOVER** para cancelar a gravação actual e eliminá-la. (Irá ser solicitado a confirmar antes de cancelar a gravação). A gravação estará disponível, desde que tenha subscrito um pacote de memória e tenha espaço de memória disponível suficiente.

#### Fazer alterações a uma gravação em curso

Pode visualizar detalhes, parar ou alterar a duração de uma gravação activa em qualquer altura depois de fechar esta janela, navegando até ao canal requerido no modo Ver Televisão em directo e premindo novamente o botão **GRAVAR**.

A janela mostra o canal que está a ser gravado, a hora em que a gravação começou, a duração da gravação e a hora programada para o fim da gravação.

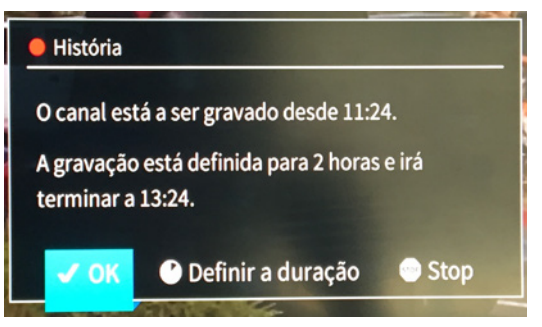

Seleccione **ok** para fechar a janela

Seleccione **DEFINIR A DURAÇÃO** para alterar a duração (e portanto a hora do fim) da gravação.

Seleccione **STOP** para parar a gravação actual (e guardála nos seus itens gravados).

Também pode ver o progresso de qualquer gravação na Área do gravador.

#### GRAVADOR

A área do **GRAVADOR** é onde pode aceder à sua biblioteca de gravações nPVR, ver o progresso de qualquer gravação em curso, programar novas gravações ou visualizar programações de gravações existentes.

Para aceder à área do Gravador, prima **MENU** no comando e seleccione o ícone do gravador (III) no menu, utilizando as setas **PARA CIMA** e **PARA BAIXO**.

#### A apresentação do Estado do gravador

Ao entrar, a opção Estado será realçada (conforme demonstrado abaixo).

Ao entrar, a opção Estado será realçada (conforme demonstrado na seguinte imagem).

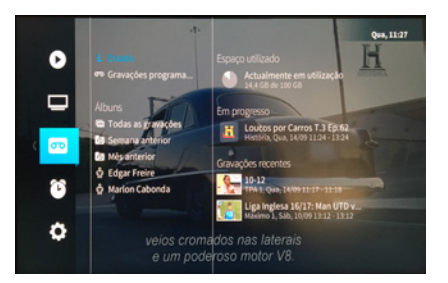

#### Utilização do espaço

Na área **ESPAÇO UTILIZADO** pode ver qual o tamanho do seu espaço de memória nPVR que está a ser utilizado.

Se este espaço ficar cheio, não irá ser capaz de gravar mais nada, até que elimine algumas das gravações existentes ou subscreva uma memória com maior capacidade (se disponível).

Seleccione o gráfico circular **ACTUALMENTE EM UTILIZAÇÃO** e prima **OK** para obter mais informação. Isso irá mostrar também um atalho para Storage rental [Aluguer de memória] que se for seleccionado, irá direccioná-lo para a Área de subscrição de memória.

#### Em curso

Qualquer gravação que esteja a decorrer, será exibida na área **EM PROGRESSO**.

Seleccione qualquer item da lista para obter mais informação (conforme demonstrado abaixo).

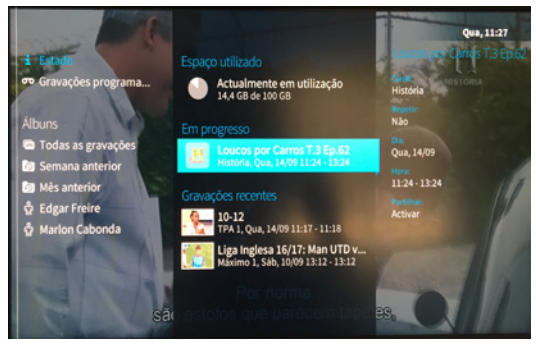

Prima **ok** para ver a informação numa janela e aceder à opção Remover a programação.

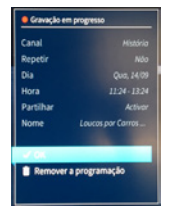

Seleccione **ok** para fechar a janela.

Seleccione Remover a programação para parar a gravação e eliminar o ficheiro parcialmente gravado da sua memória.

#### Gravações recentes

Se gravou alguma coisa recentemente, irá aparecer na área **GRAVAÇÕES RECENTES**. Ao seleccionar um item gravado recentemente, irão aparecer opções no painel à direita (conforme demonstrado abaixo).

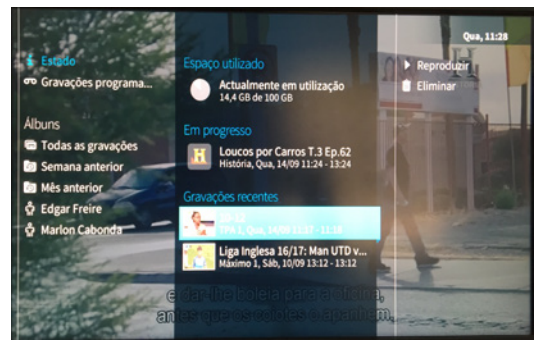

Prima **DIREITA** depois seleccione **REPRODUZIR** para reproduzir o item.

Prima **DIREITA** depois seleccione **ELIMINAR** para eliminar permanentemente a gravação da sua memória.

Premindo **OK** em vez de **DIREITA**, quando uma gravação recente é realçada, irá abrir a Vista de detalhes das gravações.

#### Gravações programadas

Seleccione **GRAVAÇÕES PROGRAMADAS** para ver uma lista de gravações programadas existentes (futuras) ou em curso (actuais).

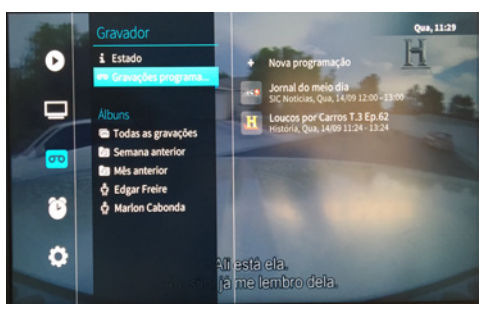

#### Adicionar uma nova programação de gravação

Para adicionar uma nova programação de gravação, seleccione **NOVA PROGRAMAÇÃO** e prima **OK**.

## Gravações programadas

Nova programação

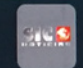

Jornal do meio dia SIC Noticias, Qua, 14/09 12:00 - 13:00

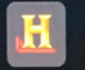

Loucos por Carros T.3 Ep.62 História, Qua, 14/09 11:24 - 13:24 As janelas de configuração das programações irão abrir ao destacar o canal que está a ser reproduzido.

Utilizando os botões de **NAVEGAÇÃO** pode seleccionar um canal diferente, se assim o desejar, e prima **OK** para confirmar.

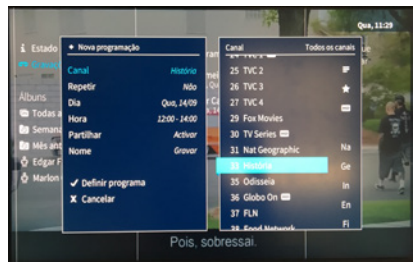

Seleccione se deseja que a gravação seja:

**GRAVAÇÃO ÚNICA** – A gravação irá ser realizada apenas uma vez à hora determinada;

**GRAVAÇÃO PERIÓDICA** – A gravação irá ser realizada todos os dias seleccionados, à hora determinada, até que a cancele.

Caso seleccione a gravação periódica, irá ter uma opção adicional para escolher os dias nos quais deseja que a gravação ocorra.

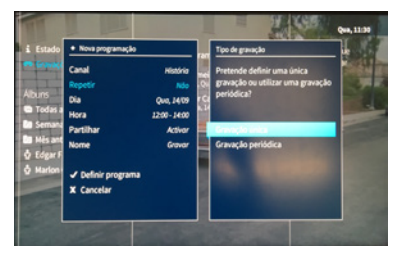

Seleccione a Data, na qual deseja que seja realizada a gravação.

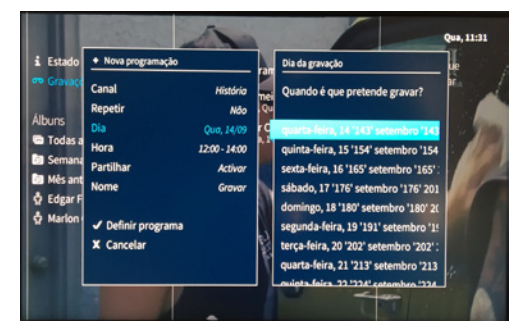

Introduza as horas do início e do fim da gravação (em formato 24 horas).

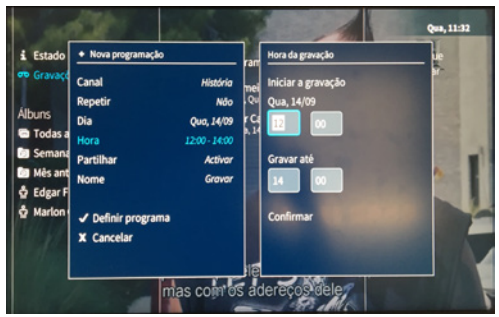

Seleccione se deseja ou não que esta gravação seja partilhada.

**PARTILHAR A GRAVAÇÃO** – A gravação será disponibilizada para que seja visualizada por todos os outros perfis da sua conta, assim que esteja concluída. **NÃO PARTILHAR GRAVAÇÃO** – A gravação só estará disponível para o perfil que foi utilizado para configurar a programação da gravação.

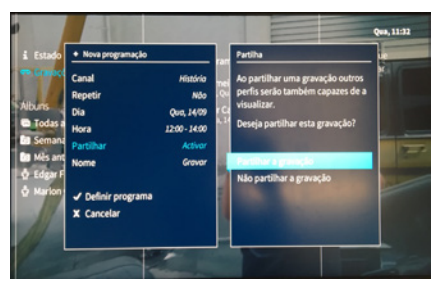

#### Atribua um nome à programação

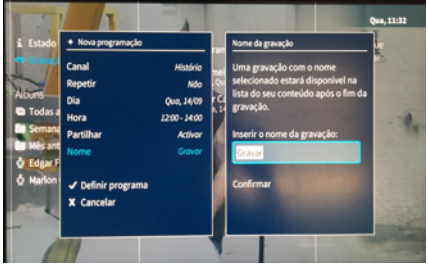

Finalmente, seleccione Defenir programa e prima **OK** para criar.

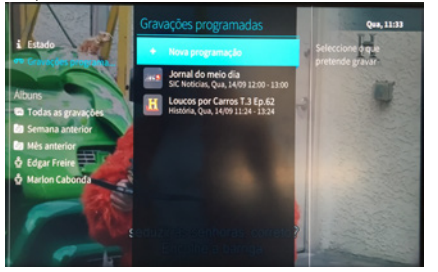

Lembre-se que pode alterar uma gravação programada (ou eliminá-la) em qualquer altura até que a gravação comece, seleccionando-a e premindo **OK**.

#### Vista de álbuns

Abaixo da Programação das gravações encontra-se a área dos Álbuns.

As primeiras três entradas correspondem aos álbuns pré-definidos, que irão aparecer sempre no topo da lista dos álbuns.

#### Álbuns pré-definidos

Todas as gravações, última semana, último mês.

Seleccione Todas as gravações para ver uma lista com todos os itens gravados na memória.

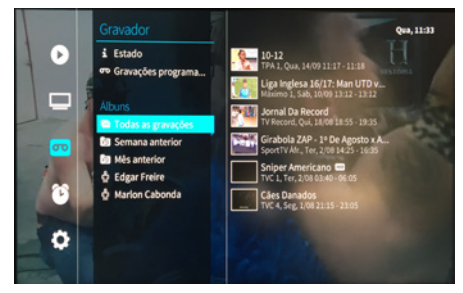

Pode navegar até qualquer item da lista para interagir com ele. (Consultar Vista dos detalhes das gravações para obter mais informação). As duas opções seguintes **Semana anterior** e **Mês anterior** mostram gravações desses períodos de tempo.

| 3 | Semana anterior |
|---|-----------------|
| 3 | Mês anterior    |

#### Álbuns criados manualmente

Em baixo, estão todos os álbuns adicionados manualmente.

No exemplo abaixo, existe um álbum criado por um utilizador, chamado **FAV**.

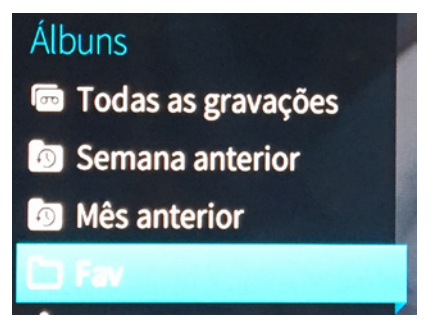

#### Álbuns dos perfis

Por fim, serão listados todos os perfis existentes, que escolheram partilhar algum conteúdo.

Ao destacar qualquer um deles, irá permitir-lhe que veja gravações, que foram partilhadas desses perfis.

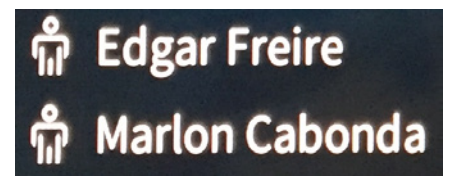

#### Partilhar em lote álbuns de gravações

No álbum seleccionado, à direita da lista dos itens encontra-se a coluna das acções, onde, para além das

opções **REPRODUZIR** e **ELIMINAR**, pode optar por partilhar todos os itens de um determinado álbum.

Seleccione **NÃO PARTILHAR GRAVAÇÕES** e prima **OK** para não partilhar todos os itens actualmente listados.

**PARTILHAR TODAS AS GRAVAÇÕES** e prima **OK** para partilhar todos os itens listados actualmente.

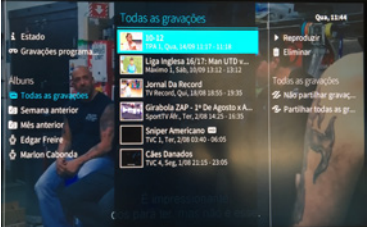

## Mude o nome ou elimine álbuns criados manualmente

Para qualquer álbum criado manualmente, existem duas acções adicionais, que não existem para os outros tipos de álbuns:

**RENOMEAR O ÁLBUM** – Alterar o nome exibido de um álbum existente;

**ELIMINAR ÁLBUM** – Eliminar um álbum existente. Os itens gravados, que constam do álbum eliminado, não serão eliminados, e continuarão a estar listados noutros álbuns (Por exemplo, Todas as gravações) conforme apropriado.

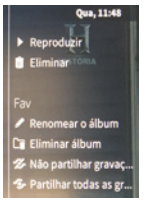

#### Vista dos detalhes das gravações

Seleccione qualquer item gravado e prima **OK** para abrir a Vista dos detalhes das gravações.

Aqui vai poder ver mais informação sobre a gravação, assim como reproduzir, eliminar ou fazer-lhe algumas alterações.

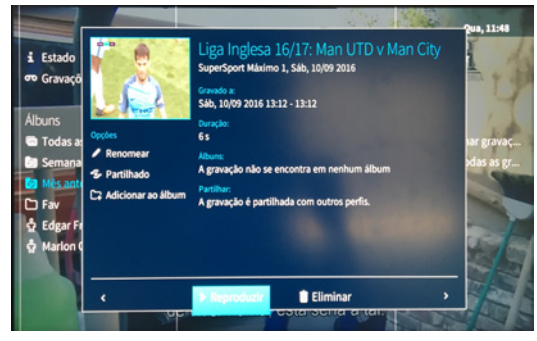

No fundo da janela encontram-se as seguintes opções:

**REPRODUZIR** – Seleccione Reproduzir para reproduzir o conteúdo

#### **ELIMINAR** – Seleccione Eliminar para remover permanentemente da memória e criar espaço na memória

Com as setas ESQUERDA e DIREITA, pode navegar através de outro conteúdo da sua biblioteca, continuando neste modo de vista.

No lado direito, por baixo da miniatura de conteúdo, tem mais três opções adicionais:

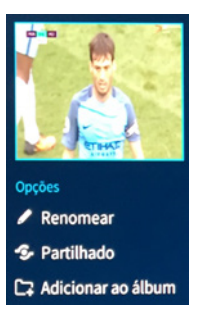

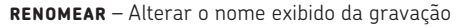

**PARTILHADO OU PARTILHAR** – Seleccionando esta opção irá alternar entre as duas:

Quando **PARTILHADO** é exibido, a gravação está a ser partilhada com todos os outros perfis Quando **PARTILHAR** é exibido, agravação não está a ser partilhada

**ADICIONAR AO ÁLBUM** – Adicionar a gravação a um álbum existente ou criar um novo álbum para essa gravação. Quando esta acção é efectuada, o álbum será listado na secção **ÁLBUNS** contendo a gravação.

#### CONFIGURAÇÕES

A área das Configurações é onde pode gerir as configurações do VIV Mais especificamente para a sua conta, tais como as suas listas de canais e acesso com palavra-passe aos canais e conteúdo protegido.

Para aceder à área Configurações, prima **MENU** no comando e seleccione o ícone da roda de engrenagem (
D) na barra do menu, utilizando as setas **UP** e **DOWN**.

#### Configuração de perfil

Ao entrar, a opção Configurações de perfil será realçada (conforme demonstrado abaixo).

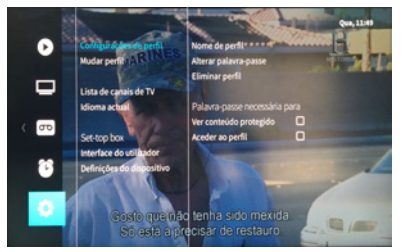

Seleccione qualquer uma das opções do lado direito da lista e prima **OK** para fazer alterações. Os detalhes de cada opção são os seguintes:

NOME DO PERFIL - Altere o nome exibido do perfil actual

**ALTERAR PALAVRA-PASSE** – Altere a palavra-passe do perfil actual

ELIMINAR PERFIL - Elimine o perfil actual

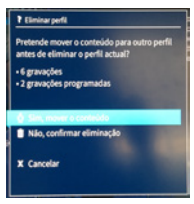

Quando seleccionar **ELIMINAR PERFIL ACTUAL**, será exibida a janela (conforme demonstrado acima).

Aqui são listadas todas as gravações e programações de gravações associadas ao perfil e é-lhe dada a opção de as mover para outro perfil.

**SIM, MOVER O CONTEÚDO** – Se escolher esta opção, será questionado para nomear outro perfil, para onde devem ser movidas as gravações e as programações

NÃO, CONFIRMAR ELIMINAÇÃO – Se escolher esta opção, todas as gravações e programações associadas ao perfil serão permanentemente eliminadas.

#### Requerer palavra-passe para: VISUALIZAR CONTEÚDO PROTEGIDO

Se esta opção tiver um visto, qualquer pessoa que utilize os serviços VIV Mais sob este perfil, será solicitado a inserir a sua palavra-chave, antes de lhe ser permitido visualizar conteúdo bloqueado.

Se não tiver um visto, não será solicitada uma palavrapasse para visualizar conteúdo bloqueado.

#### ACEDER AO PERFIL

Se esta opção tiver um visto, qualquer pessoa que tente mudar de outro perfil para este perfil, será solicitado a inserir a sua palavra-chave, para a troca ser autorizada.

Se não tiver um visto, qualquer pessoa pode mudar de outro perfil para este.

#### Trocar o perfil

Seleccione **MUDAR PERFIL** e prima **OK** para sair do seu perfil actual.

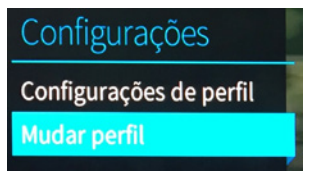

#### Lista de canais de Televisão

A área de configuração da **LISTA DE CANAIS DE TV** permite-lhe configurar vários aspectos da apresentação e acesso da Televisão.

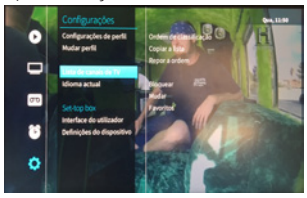

#### Organizar

A lista de organização permite-lhe alterar a ordem em que os canais são apresentados na área dos canais de Televisão durante a visualização com o perfil actual.

Utilizando os botões de **NAVEGAÇÃO**, seleccione o canal, cuja posição na lista pretende alterar e prima **OK**.

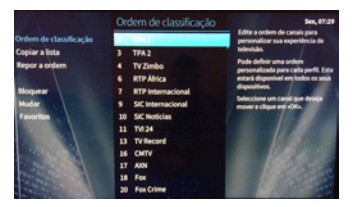

Mova a posição do canal, utilizando **UP** e **DOWN** ou introduza um número de posição e prima **OK** para confirmar.

#### Lista de cópias

A Lista de cópias permite-lhe copiar de um outro perfil as configurações de organização, de bloqueio e dos canais a ignorar.

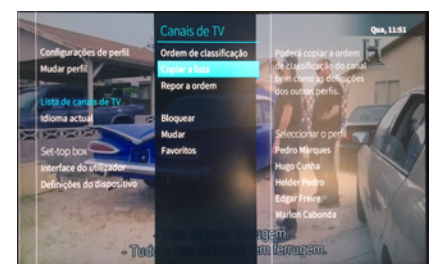

Seleccione o perfil de onde deseja copiar as configurações e prima OK.

|                           |                                                                                           | Qua, 11:52           |
|---------------------------|-------------------------------------------------------------------------------------------|----------------------|
| Configurações de perfil   | Copiar a lista                                                                            | ordem 🗧              |
| Mudar perfil              | Deseja copiar apenas a ordem de classificação<br>dos canais de televisão do perfil "Pedro | do canal<br>finições |
| Lista de canais de TV     | Marques" ou também as configurações de<br>bloqueio e ignorar?                             |                      |
| Idioma actual             |                                                                                           |                      |
| Set-top box               | and the second second sector                                                              | 100.00               |
| Definições do dispositivo | Copiar a ordem de classificação e as configur                                             | 2                    |
|                           | Cancelar                                                                                  | 7                    |
|                           |                                                                                           |                      |
| 2                         | naquela carrinha para vê-lo.                                                              |                      |

**COPIAR APENAS A ORDEM DE CLASSIFICAÇÃO** – Ao seleccionar esta opção, irá copiar apenas a configuração de organização.

#### COPIAR A ORDEM DE CLASSIFICAÇÃO E AS CONFIGURAÇÕES

Ao seleccionar esta opção, irá copiar a configuração de organização, de bloqueio e dos canais a ignorar.

**CANCELAR** – Ao seleccionar esta opção, irá fechar a janela sem realizar a acção.

#### Repor a ordem

Seleccione Repor a ordem de classificação na lista à

direita e prima para repor a ordem de volta para os valores pré-definidos da plataforma.

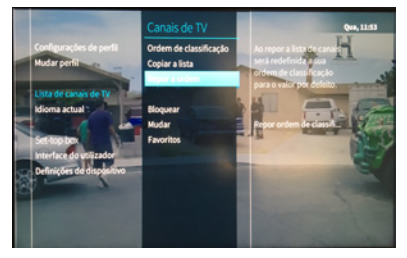

#### Bloquear

O Bloqueio permite-lhe estabelecer quais os canais a serem protegidos por palavra-passe. Isto é aplicável a todos os perfis.

Quando um canal está bloqueado, a tentativa de aceder através de um perfil que tenha um visto em **NECESSÁRIO INTRODUÇÃO DE PALAVRA-PASSE PARA ACEDER AO CONTEÚDO PROTEGIDO**, irá resultar na exibição de um lembrete da palavra-passe, antes que a visualização possa ser autorizada.

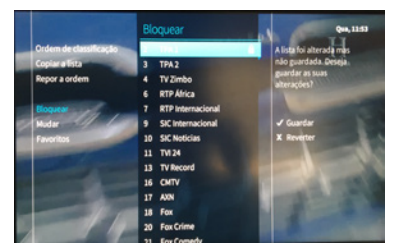

Seleccione os canais desejados e prima **OK** para alternar o ícone de bloqueio entre ligado ou desligado para cada canal. Seleccione **GRAVAR** para confirmar as alterações, ou **CANCELAR** para reverter sem gravar as alterações.

#### Mudar

Mudar permite-lhe configurar quais os canais que serão ignorados durante a navegação, utilizando as teclas **Para cima** e **Para baixo** no comando. Isto é apenas aplicável ao perfil actual.

O canal continuará a estar listado nos ecrãs do Menu e pode sempre ser acedido a partir daí.

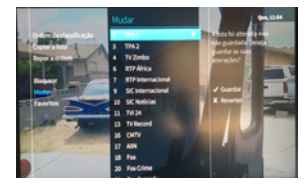

Seleccione os canais desejados e prima **OK** para alternar o ícone de ignorar entre ligado ou desligado para cada canal. Seleccione **Gravar** para confirmar as alterações, ou **Cancelar** para reverter sem gravar as alterações.

#### **Favoritos**

Favoritos – esta opção permite-lhe configurar quais os canais que aparecem na sua lista de favoritos (no filtro dos canais favoritos).

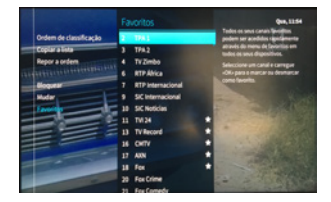

Seleccione os canais desejados e prima **OK** para variar o ícone dos favoritos entre ligado ou desligado para cada canal. Seleccione **GRAVAR** para confirmar as alterações, ou **CANCELAR** para reverter sem gravar as alterações.

#### Interface do utilizador

Na área do Interface do utilizador pode configurar alguns aspectos do interface do utilizador VIV Mais, adaptando-o às suas preferências.

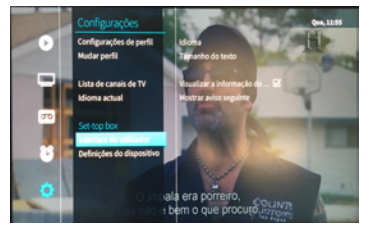

#### Utilizar ignorar Publicidade

Utilizar ignorar Publicidade permite-lhe configurar os botões do comando para andar para a frente e para trás, enquanto vê Televisão.

Se tiver um visto, a pesquisa adaptada será activada:

Mantendo premido o botão **FF** ou o botão **REW** irá passar pelo item inicialmente com um intervalo de 10 segundos, aumentando o intervalo quanto mais tempo mantiver o botão premido

Se não tiver um visto, os botões para avançar e recuar irão funcionar normalmente.

As funções avançar e recuar nem sempres estão disponíveis. Nestes casos, a opção ignorar é utilizada automaticamente.

#### Mostrar informação do programa

Permite-lhe definir se as barras informativas aparecem ou não no ecrã quando muda de canal.

Se tiver o visto, as barras informativas serão exibidas durante 5 segundos de cada vez que o canal é mudado.

Se não tiver o visto, as barras informativas serão apenas exibidas se o utilizador premir o respectivo botão no comando.

#### Notificação do programa seguinte

**NOTIFICAÇÃO DO PROGRAMA SEGUINTE** é exibida em sobreposição, como uma barra informativa que aparece enquanto está a ver Televisão, para o informar sobre o próximo programa agendado.

Seleccione o valor desejado da lista e prima **OK** para confirmar.

NUNCA – A notificação do programa seguinte nunca será exibida.

**1 MINUTO ~ 15 MINUTOS** (seleccione o tempo em minutos com a antecedência que a notificação com o programa seguinte deverá ser exibida).

**SEMPRE** - A notificação do programa seguinte será exibida constantemente.

#### Configuração do dispositivo

A área **CONFIGURAÇÃO DO DISPOSITIVO** permite-lhe configurar vários aspectos da sua box, tendo em conta a aplicação VIV Mais.

#### Screensaver

Screensaver irá parar a reprodução após um período de inactividade específico (em que nenhum botão

é premido), protegendo assim a banda larga da sua rede e prolongando a vida dos seus aparelhos.

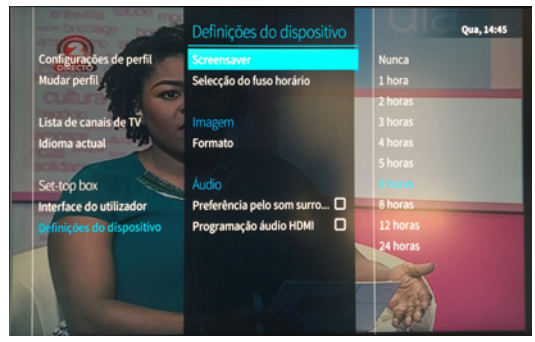

Seleccione o tempo em horas, após o qual o protector de ecrã será activado e prima **OK**.

#### Idioma

O VIV Mais consegue suportar múltiplas versões de idioma do interface do utilizador.

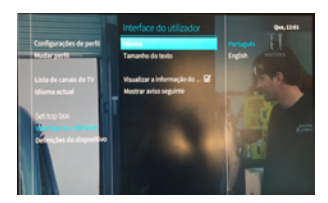

Seleccione aquela que pretende que seja a língua pré-definida e prima **OK**.

#### Formato

Seleccione o Formato da sua preferência para o VIV Mais a partir das quatro opções disponíveis.

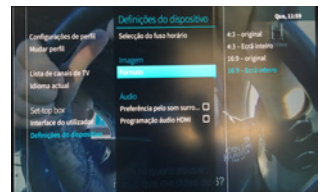

#### Preferências de audio HDMI

Transmissão de som HDMI é uma característica que permite configurar a sua box para não descodificar o fluxo da saída do som.

lsto pode ser útil se, por exemplo, tiver um sistema de som que necessite de um sinal codificado para emitir para várias colunas, numa configuração de som surround.

Se tiver um visto, o sinal de som não será descodificado antes de sair da box.

Se não tiver um visto, o sinal de som será descodificado antes de sair da box.

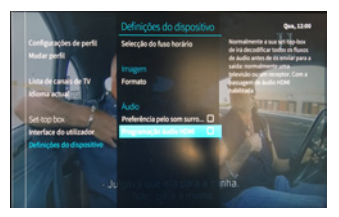

#### Selecção do fuso horário

O fuso horário determina a sua hora actual, assim como define as regras do horário de verão.

Seleccione a opção desejada a partir da lista à direita e prima OK.

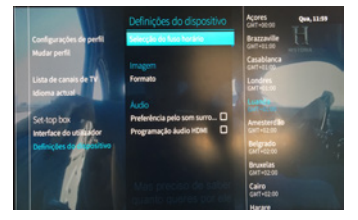

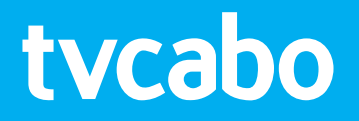

201708\_BoxVIVMais\_v0